#### TECH ASSISTANT FOR BLIND FOUNDATION, INC

Note: This PDF is provided as a portable format of our content. The PDF's original copyright holder is Tech Assistant for Blind foundation, Inc. Any copying, redistribution, or rebranding is not allowed unless proper permission is obtained from us.

: Maximizing Windows Security: Leveraging Windows Defender Exclusions for Enhanced Protection

### Description

In the ever-evolving landscape of cybersecurity threats, optimizing Windows security is paramount for both individual users and organizations alike. With the prevalence of sophisticated malware, ransomware, and other malicious entities, robust defense mechanisms are essential to safeguard sensitive data and maintain system integrity. One such tool integral to Windows security architecture is Windows Defender, Microsoft's built-in antivirus solution. While Windows Defender offers a strong baseline protection, users can further enhance its efficacy through strategic utilization of the exclusion feature.

### **Understanding Windows Defender**

Windows Defender, initially introduced as an antispyware tool, has evolved into a comprehensive antivirus solution integrated seamlessly into Windows operating systems. It provides real-time protection against various threats, including viruses, malware, and potentially unwanted applications (PUAs). Leveraging a combination of signature-based detection, heuristic analysis, and machine learning algorithms, Windows Defender constantly monitors system activity to detect and mitigate potential threats.

## The Importance of Exclusions

While Windows Defender diligently scans files, processes, and network activities for malicious content, there are scenarios where excluding certain files or directories from scans becomes necessary. Exclusions serve a dual purpose: they enhance system performance and prevent false positives.

- Performance Optimization: Including certain files or directories in scanning processes can significantly impact system performance, particularly during resource-intensive tasks such as software compilation, virtual machine operations, or running specialized applications. By excluding trusted files or folders from scans, users can minimize resource consumption and enhance overall system responsiveness.
- Prevention of False Positives: Windows Defender, like any antivirus software, may
  occasionally flag legitimate files or applications as malicious due to false positives. These false
  alarms can disrupt productivity and lead to unnecessary concern among users. By strategically
  excluding trusted files, applications, or directories from scans, users can mitigate the risk of false
  positives and ensure uninterrupted workflow.

## **Strategic Exclusion Practices**

Implementing effective exclusion strategies requires a nuanced approach to balance security

Page 1

Tech Assistant for Blind foundation, Inc. Contact Us: https://www.techassistantforblind.com/contact or by Email: info@techassistantforblind.com

#### TECH ASSISTANT FOR BLIND FOUNDATION, INC

Note: This PDF is provided as a portable format of our content. The PDF's original copyright holder is Tech Assistant for Blind foundation, Inc. Any copying, redistribution, or rebranding is not allowed unless proper permission is obtained from us.

requirements with system performance and usability. Here are some best practices for leveraging Windows Defender exclusions:

- Critical System Files and Directories: Exclude critical system files and directories essential for the operating system's functionality. This includes system files, Windows registry entries, and core program directories. Excluding these elements minimizes the risk of accidental tampering or disruption to system operations.
- Trusted Applications: Identify and exclude directories containing trusted applications, especially those known to trigger false positives. This could include productivity software, development tools, or specialized applications integral to your workflow. By excluding these applications, users can prevent unnecessary interruptions and ensure uninterrupted productivity.
- 3. Backup and Recovery Files: Exclude directories containing backup and recovery files, including system restore points and backup archives. While these files are essential for data recovery and system restoration, they can be mistakenly flagged as malicious during scanning processes. Excluding backup directories mitigates the risk of false positives and ensures the integrity of backup data.
- 4. **High-Volume Directories:** Identify and exclude directories containing a high volume of files that are unlikely to harbor malicious content. Examples include temporary files, log directories, and cache folders. Excluding these directories from scans reduces resource overhead and minimizes the impact on system performance.
- 5. **Custom Applications and Scripts:** For organizations or advanced users utilizing custom applications or scripts, consider excluding directories containing these assets from Windows Defender scans. Custom applications may have unique file structures or runtime behaviors that trigger false positives. By excluding these directories, users can maintain the integrity of custom solutions without compromising security.
- 6. Network Shares and External Drives: Exclude network shares and external drives that contain trusted files or data repositories. While it's essential to scan external sources for potential threats, excluding trusted network shares and removable drives can expedite scanning processes and minimize the risk of false positives.

# **Implementing Exclusions in Windows Defender**

Configuring exclusions in Windows Defender is a straightforward process accessible through the Windows Security interface. Follow these steps to add exclusions:

Page 2

#### TECH ASSISTANT FOR BLIND FOUNDATION, INC

Note: This PDF is provided as a portable format of our content. The PDF's original copyright holder is Tech Assistant for Blind foundation, Inc. Any copying, redistribution, or rebranding is not allowed unless proper permission is obtained from us.

- 1. **Open Windows Security:** Navigate to the Windows Security app either through the Start menu or by searching for "Windows Security" in the system search bar.
- 2. Access Virus & Threat Protection Settings: Within Windows Security, select "Virus & Threat Protection" from the sidebar menu.
- 3. **Manage Settings:** Under Virus & Threat Protection settings, locate the "Manage Settings" link under the "Virus & Threat Protection Settings" section.
- 4. Add or Remove Exclusions: Scroll down to the "Exclusions" section and select "Add or remove exclusions."
- 5. Add Exclusions: Choose the type of exclusion to add (File, Folder, File Type, Process, or Drive) and follow the prompts to specify the exclusion parameters.
- 6. Save Changes: Once the exclusion is added, save the changes, and exit the settings interface.

# **Continuous Review and Adjustment**

Exclusion strategies should not be set in stone; they require periodic review and adjustment to adapt to evolving security requirements and system configurations. Regularly reassess the effectiveness of existing exclusions and consider adding or removing exclusions based on changes in software usage, system architecture, or security policies.

# Conclusion

In conclusion, optimizing Windows security involves a multifaceted approach that goes beyond relying solely on built-in antivirus solutions. Windows Defender, with its robust feature set, provides a solid foundation for protecting systems against a wide range of threats. By strategically leveraging the exclusion feature, users can enhance both security and system performance, ensuring a seamless computing experience without compromising on protection.

Effective exclusion practices involve a careful balance between security requirements and operational efficiency. By identifying and excluding trusted files, applications, and directories from scans, users can minimize the risk of false positives, optimize resource utilization, and maintain system integrity. Regular review and adjustment of exclusion strategies are essential to adapt to changing security landscapes and evolving system configurations. By harnessing the power of Windows Defender exclusions, users can fortify their defenses and mitigate the ever-present risks posed by cyber threats.

Date 02/08/2025 Date Created 18/02/2024 Author kuldeepkumaryadav

Page 3

Tech Assistant for Blind foundation, Inc. Contact Us: https://www.techassistantforblind.com/contact or by Email: info@techassistantforblind.com